## Приложение

## Инструкция покупки билетов в Национальный ботанический сад

Шаг 1. Зайдите на платформу продажи билетов в Национальный ботанический сад

Способ 1: Найдите и подпишитесь на публичный аккаунт в WeChat «Национальный ботанический сад», выбрать «Онлайн-билеты» – «Купить билеты на публичном аккаунте». Или найдите публичный аккаунт в WeChat «Пекинского муниципального центра паркового хозяйства», выбрать меню «Забронировать билеты» – «Национальный ботанический сад».

Способ 2: Найдите мини-программу «Платформа продажи билетов в Национальный ботанический сад» в WeChat, нажмите раздел «Купить билеты».

Шаг 2. Переключитесь на английскую версию, выберите одну из зон Национального ботанического сада (Национальный ботанический сад или Северный сад Бэйюань), внимательно прочтите инструкцию и нажмите на «Забронировать билеты».

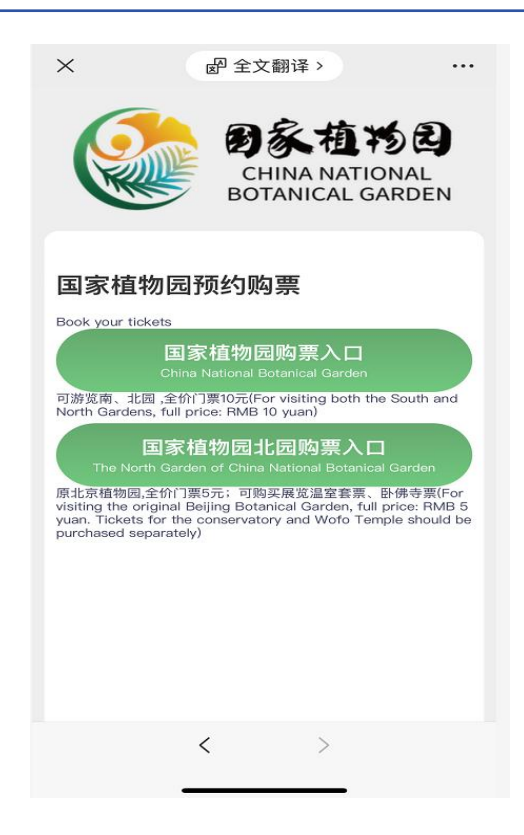

Шаг 3. Войдите на страницу приобретения билетов, выберите тип билета, дату посещения и количество посетителей, заполните номер телефона и реальные имена посетителей, после чего произведите оплату.

| ×                              | <b>殿</b> 全文翻译 >         |        |
|--------------------------------|-------------------------|--------|
| 国植半价票(<br>Half-Price Ticke     | 护照/港澳台/永居证)<br>ət       | ¥5.00  |
| 游园日期<br>Date of visit          | 2023-12-13              | >      |
| 游园人数<br>Number of visite<br>s  | or - 1 +                |        |
| 联系人 / Contac                   | ct                      |        |
| 电话<br>Phone No.                | 请输入电话号码/Input Y         | our Ph |
| 游客信息/Tourist Information       |                         |        |
| 第1位游览人 / Visitor 1             |                         |        |
| 姓名<br>Name 说                   | 青输入姓名/Input Your Name   |        |
| 证件类型<br>ID Type <sup>注</sup>   | 巷澳台通行证/HK MC TW Pass    | >      |
| 证件号码<br>ID Number <sup>订</sup> | 青输入证件号码/Input Your ID № | lumber |
| 总金额/ Tota                      | al amount ¥             | 5.00   |
| 立即支付 / Payment                 |                         |        |
|                                | < >                     |        |
|                                |                         |        |

Шаг 4. После покупки проверить информацию о своем электронном билете можно в разделе «Мои билеты».

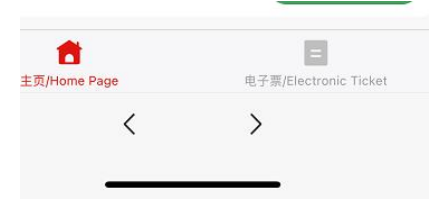